# **Backup**Assist<sup>™</sup>v8

## MultiSite Manager

## Setup Guide

## backupassist.com

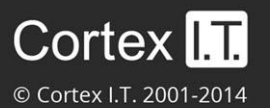

### Contents

| 1. | Introduction                           | .2 |
|----|----------------------------------------|----|
|    | How MultiSite Manager works            | 2  |
|    | How MultiSite Manager is implemented   | 2  |
| 2. | MultiSite Manager requirements         | .3 |
|    | Operating System requirements          | 3  |
|    | License and version requirements       | 3  |
|    | Technical requirements                 | 3  |
|    | Remote session requirements            | 3  |
|    | Supported web browsers                 | 3  |
| 3. | MultiSite Manager implementation       | .4 |
|    | Implementation overview                | 4  |
|    | Implementation walkthrough             | 4  |
| 4. | MultiSite Manager installation         | .5 |
| 5. | MultiSite Manager setup                | .6 |
| 6. | MultiSite Manager license registration | .7 |
| 7. | Firewall and router configuration      | .8 |
|    | Firewall                               | 8  |
|    | Router                                 | 8  |
| 8. | BackupAssist remote setup              | .9 |
|    | For a Site Controller1                 | 10 |
|    | For a Regular BackupAssist computer1   | 1  |
| 9. | Opening MultiSite Manager 1            | .1 |

## 1. Introduction

BackupAssist MultiSite Manager is a standalone software solution that allows you to remotely administer BackupAssist v8 and later computers over the internet.

#### How MultiSite Manager works

BackupAssist MultiSite Manager is installed onto the computer that will manage your BackupAssist computers. This computer will be the MultiSite Manager, and you will interface with it using a web application.

All of the computers to be managed by the MultiSite Manager are grouped into sites. One computer in each site is made a Site Controller, which connects to the MultiSite Manager and communicates on behalf of its site. All other BackupAssist computers in the site are added to the Site Controller.

#### How MultiSite Manager is implemented

MultiSite Manager can be used for both single-site and multi-site implementations.

- **Single-site**: each BackupAssist computer is connected to a single Site Controller, and that Site Controller is connected to the MultiSite Manager.
- **Multiple Sites**: each BackupAssist computer is connected to the Site Controller for their site. The Site Controllers are all connected to the MultiSite Manager.

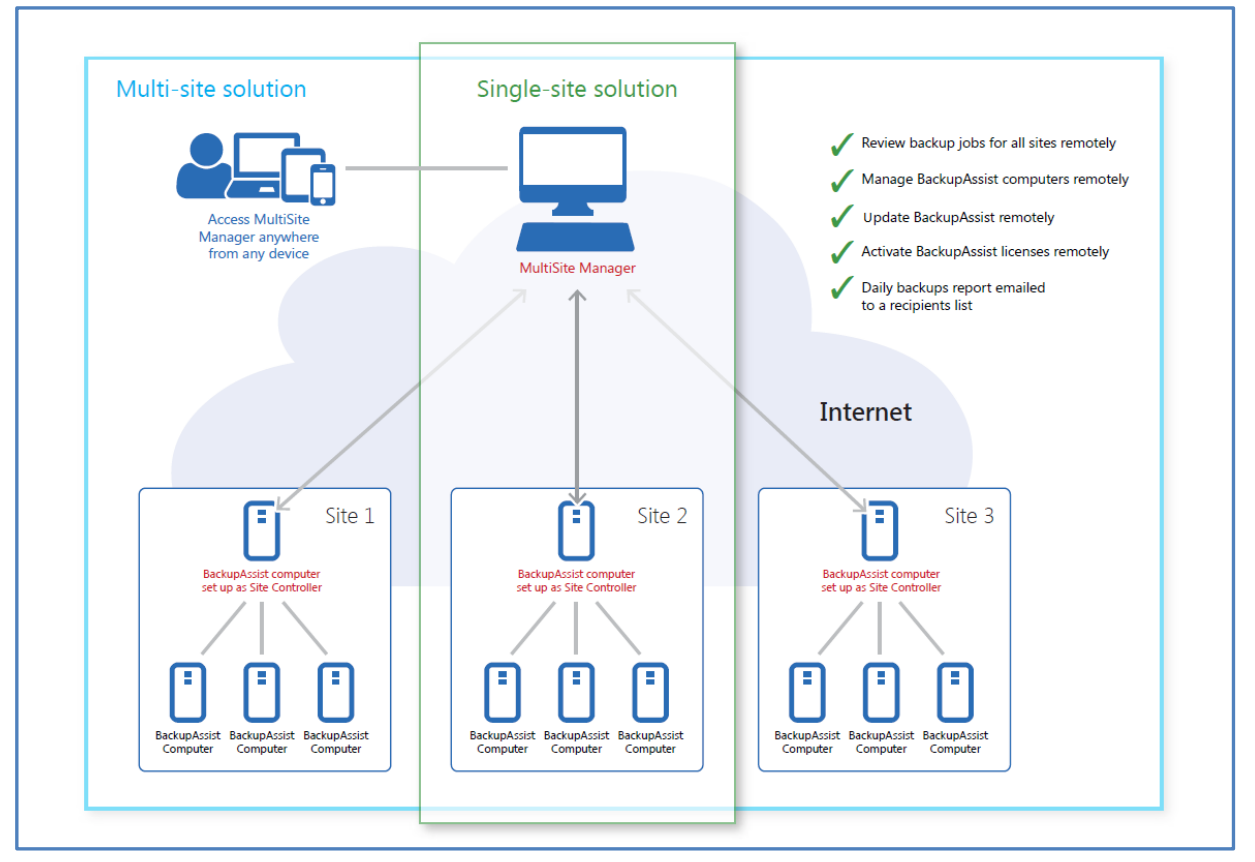

Figure 1: Single-site and multi-site implementations

Figure 1 shows how a single-site solution is implemented—in the same way as a multi-site solution, but with just one site to manage. The *Site Controller* computer can also run *MultiSite Manager* if required.

## 2. MultiSite Manager requirements

Please review these prerequisites before deploying the MultiSite Manager.

#### **Operating System requirements**

MultiSite Manager can be installed onto the following operating systems.

- Windows Server 2008 R1/R2 64bit
- Windows Server 2012 R1/R2 64bit
- Windows 7 32bit/64bit
- Windows 8/8.1 64bit

#### License and version requirements

- The MultiSite Manager's computer requires an active MultiSite Manager license subscription.
- A Site Controller needs BackupAssist v8 and a valid BackupCare or Upgrade Protection subscription.
- A BackupAssist computer (managed by MultiSite Manager) needs BackupAssist v8 and a valid BackupCare or Upgrade Protection subscription.

To learn more about licensing, see our MultiSite Manager licensing resource page.

#### **Technical requirements**

- The MultiSite Manager's computer requires a globally reachable hostname or IP address.
- MultiSite Manager communication over the internet should be secured using <u>SSL Certificates</u>.
- All remotely managed BackupAssist computers and Site Controllers must have internet access.

#### Remote session requirements

MultiSite Manager can open a remote BackupAssist installation, and run it as a local session on the computer running the MultiSite Manager web application. This feature uses Microsoft Remote Desktop.

- Microsoft Remote Desktop must be enabled on a computer before MultiSite Manager can connect to it and initiate a remote session.
- BackupAssist will automatically enable Remote Desktop for you, when you select *Enable Remote Management*, in the <u>Remote Setup screen</u>.
- If you use the Remote Session feature to access a Windows 7 or 8 workstation, you will be presented with a full Microsoft Remote Desktop session, which is used to open BackupAssist.

#### Supported web browsers

The following web browsers are supported by the MultiSite Manager's web application:

- Microsoft Internet Explorer 9 and above.
- Mozilla Firefox 12.0 and above.
- Google Chrome 19.0 and above. Does not support Chrome on iOS.

MultiSite Manager support for Windows Server 2003 is explained on our Windows 2003 page.

## 3. MultiSite Manager implementation

#### Implementation overview

For a Multisite Manager solution, one computer in each site is nominated as the Site Controller, which will connect to the MultiSite Manager and communicate with the MultiSite Manager on behalf of a site. A site is a LAN containing all of the managed BackupAssist computers.

- MultiSite Manager is installed and configured on a computer. It does not require BackupAssist.
- The Site Controller is a BackupAssist computer. It is registered to the MultiSite Manager using the BackupAssist *Remote* tab's *<u>Remote Setup</u>* window.
- A BackupAssist Computer is added to the Site Controller, using the <u>Remote Setup</u> window.

#### Implementation walkthrough

This walkthrough explains the sequence of steps that should be followed to implement a MultiSite Manager solution. A detailed description of each step can be found in sections 5 and 7 of this guide.

#### Step 1: Set up a MultiSite Manager computer

a) Select a computer to be your MultiSite Manager. This computer will need internet access, a globally reachable hostname or IP address and an SSL certificate assigned.

MultiSite Manager can be installed onto a Site Controller, but the Site Controller will still need to be registered to the MultiSite Manager so that the computer can perform both roles.

b) Install MultiSite Manager onto this computer and run the initial setup when you first launch the MultiSite Manager web application. This setup includes creating the username and password.

#### Step 2: Set up a Site Controller for each site

These steps are performed on one computer in each site - the Site Controller. If there is only one BackupAssist computer in a site, that one computer will be the Site Controller.

- a) Select a BackupAssist computer to be the Site Controller for the site you want to set up.
- b) Install BackupAssist v8.1 or later onto the computer (if it's not already running v8.1 or later).
- c) Run the BackupAssist *Remote* tab > *Remote Setup*. Select the *Site Controller* role and register the site to the MultiSite Manager.
- d) Open MultiSite Manager to approve the Site Controller registration.

#### Step 3: Add your BackupAssist computers

- a) Run the BackupAssist Remote tab > Remote Setup
- b) Add the computer to the Site Controller for that computer's site.

Once your BackupAssist MultiSite Manager solution is in place, all remote management can be performed using the MultiSite Manager web application, which can be accessed from a browser on any other computer that can connect to the MultiSite Manager URL.

All computers managed by MultiSite Manager require BackupCare or Upgrade Protection and are therefore licensed for BackupAssist v8.

## 4. MultiSite Manager installation

BackupAssist MultiSite Manager is a stand-alone product that is installed onto a computer that will become the MultiSite Manager. BackupAssist does not need to be installed on this computer.

To install MultiSite Manager:

- 1. Download the install file from the beta download page.
- When the download begins, select or confirm your download location and download the file.
   Once you have downloaded the install file, the file will run automatically, prompt you to run it or save to the selected destination, depending on your web browser and your web browser's settings.
- 3. Run or double-click the install file. You may be prompted to confirm that you wish to run this program if your computer has security policies enabled.
- 4. The installation wizard will start and begin preparing the MultiSite Manager files. Once the files are ready, you will be asked to confirm that you would like to install MultiSite Manager.

Click Next

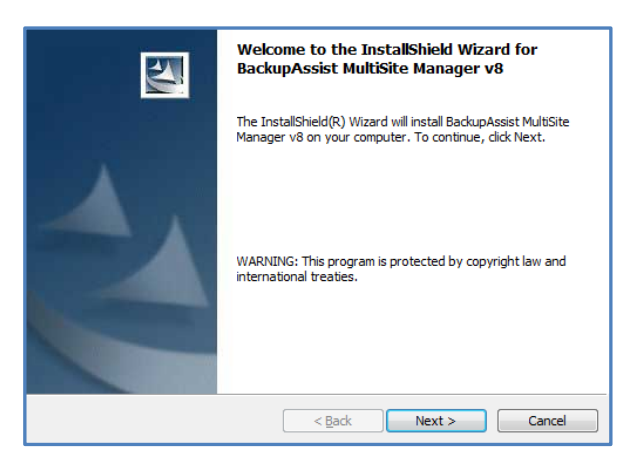

5. The next screen will ask you to read the **MultiSite Manager End User License Agreement**. Once you have read the agreement, if you would like to proceed, select *I accept the terms of the license agreement*.

Click Next

6. The next screen will ask you to confirm or change the installation destination. If you would like to install MultiSite Manager on a location different to the one shown, use the **Change** button and browse to the required location and then select OK.

Click Next

7. The next screen will give you a chance to go back and modify your selections.

Click Install

#### MultiSite Manager will now begin to install.

8. Once MultiSite Manager has been installed, a completion screen will be displayed.

Click Finish

Once the install has completed, you can select *Launch MultiSite Manager* from your **Start** menu or desktop shortcut.

## 5. MultiSite Manager setup

The first time you launch MultiSite Manager, you will be presented with a setup screen to create a Multisite Manager username and password, and an option to enable HTTPS communication.

Follow these steps to review and configure MultiSite Manager's settings:

- 1. **Current URL** displays the URL currently configured for MultiSite Manager.
- 2. Hostname is an editable field that allows you to modify the hostname used by MultiSite Manager's URL. This can be useful if you use HTTPS to secure your connections, and the hostname used by MultiSite Manager does not match the hostname in the certificate. The hostname in the URL used to open MultiSite Manager must match the hostname in the certificate's FQDN. If they do not match, you will get a security warning that the connection is not trusted.

If you enter an invalid hostname, MultiSite Manager will not open. If this happens, you can modify the path in the browser's address bar, then log in and change the hostname in the *Edit setup* screen.

- 3. The default **Port** setting is 8465. You can change this setting if required.
- 4. **Use HTTPS** enables a secure connection over the internet between the MultiSite Manager and each Site Controller. If you select *Use HTTPS*, you will also need to select *Use HTTPS* when you register each Site Controller using BackupAssist's Remote tab.

If you select *Use HTTPS*, the **Select Certificate** button will become active. The button will display the SSL certificates available. When you select a certificate, the certificate's hostname will be written to the *Hostname* field, unless you have already filled the field in.

| BackupAssist <sup>®</sup> MultiSite Manager                                                                                                    | ▲ Not Logged In <del>+</del>                                                                                                    |
|----------------------------------------------------------------------------------------------------|----------------------------------------------------------------------------------------------------|
| Select Certificate           Display Name         Issuer         Thumbprint         Valid From         Valid To         Action           WS-RLCortexIT         DN=CortexIT+HA         9630E5998ABFF         5/1/2014 4:34 pm         2/26/2015 2:59 pm         Select | Setup MultiSite Manager            • Configure Access         Current URL: http://ws-rt8465         Hostname:         ws-ri         Port:         8465         HTTPS is strongly recommended to create secure connections.         Use HTTPS:         Use HTTPS:         Use Generations         Select Certificate         Select Certificate |

To learn more about HTTPS, see our online <u>SSL certificates resource page</u>

Figure 2: MultiSite Manager setup and SSL certificate selection

- 5. Use the **Create MultiSite Administrator** fields to create a username and password for the MultiSite Manager web application. These credentials are used each time you log in.
- 6. Select **Save** and the MultiSite Manager web application will open.

## 6. MultiSite Manager license registration

When you first install MultiSite Manager, you will have a free 30-day FREE trial of the product. After 30 days, you will need a MultiSite Manager's license subscription.

To purchase a MultiSite Manager license subscription, go to the BackupAssist <u>Purchase page</u> and select either a 12 or 24-month subscription.

Once you have your license key, it will need to be registered with your MultiSite Manager installation, using the MultiSite Manager *License info* dialog.

#### To register a MultiSite Manager license:

- 1. Select License info from the MultiSite Manager Welcome menu.
- 2. Select Activate license and enter your license key into the field provided.
- 3. Select **Activate**, to complete the activation process.

| BackupAssist** M                 | ultiSite Manager                                                                                                    | 🛦 Welcome admin 👻                                                                                                    |          |
|----------------------------------|----------------------------------------------------------------------------------------------------|----------------------------------------------------------------------------------------------------|----------|
| All Sites<br>Reports<br>Licenses | MultiSite Manager - License Details For Machine: WS-RICK         Active Keys         There are no active product keys on your system.         Deactivated Keys         The following product keys are currently inactive:         Product Key Required For Machine: WS-RI         Key required for feature: MultiSite Manager         6N6F6-E2FEE         Activate       Cancel | Manual Activation BackupAssist could not access the internet in order to perform your request. Please follow the instructions on this page to complete your activation.  Save activation request as a file to the portable media, such as USB stick.  On a computer with internet access navigate to http://www.backupassist.com/activatel  Use previously saved file to perform the activation.  Save the activation confirmation file to the portable media. Bring the confirmation file back and select it here to complete your activation. Choose file No file chosen | e<br>2ba |
|                                  |                                                                                                    | Save Activate Close                                                                                                    |          |

If the MultiSite Manager computer does not have internet access, selecting **Activate** will open a *Manual Activation* dialog.

#### To manually activate a license:

- 1. Use the **Save** button to download an *activation request file* to a network location (that can be accessed by a computer with internet access) or a portable media, such as a USB stick.
- 2. Using a computer with access to the *activation request file* and an internet connection, navigate to http://www.backupassist.com/activateba.
- 3. From the activateba page, select **Choose File** to locate and open the *activation request file*.
- 4. Select the Activate/Deactivate BackupAssist button to generate a return license key file.
- 5. The **activateba** page will prompt you to right click a link on the page and download the *return license key file* to the portable media or network location.
- 6. Return to the MultiSite Manager *Manual Activation* dialog and select **Choose file** to locate and open the *return license key* file.
- 7. Select Activate and you will receive a message License Successfully Activated.

## 7. Firewall and router configuration

To enable communication between the MultiSite Manager and each site over the internet, you need to make the following changes to your MultiSite Manager's firewall and router.

To administer multiple sites, you only need to make changes on the MultiSite Manager's firewall and router/switch. You do not need to make any changes to the firewalls and routers on any of the remote sites.

#### **Firewall**

If an external firewall device is used, then it needs to be configured to allow inbound traffic to the MultiSite Manager on the MultiSite Manager's port (default 8465).

#### Router

A port-forwarding rule may need to be in place to ensure that the relevant traffic is passed to your MultiSite Manager.

#### MultiSite Manager firewall and router diagram

The diagram below shows the connections between the MultiSite Manager, each of its Site Controllers and the computers in each site.

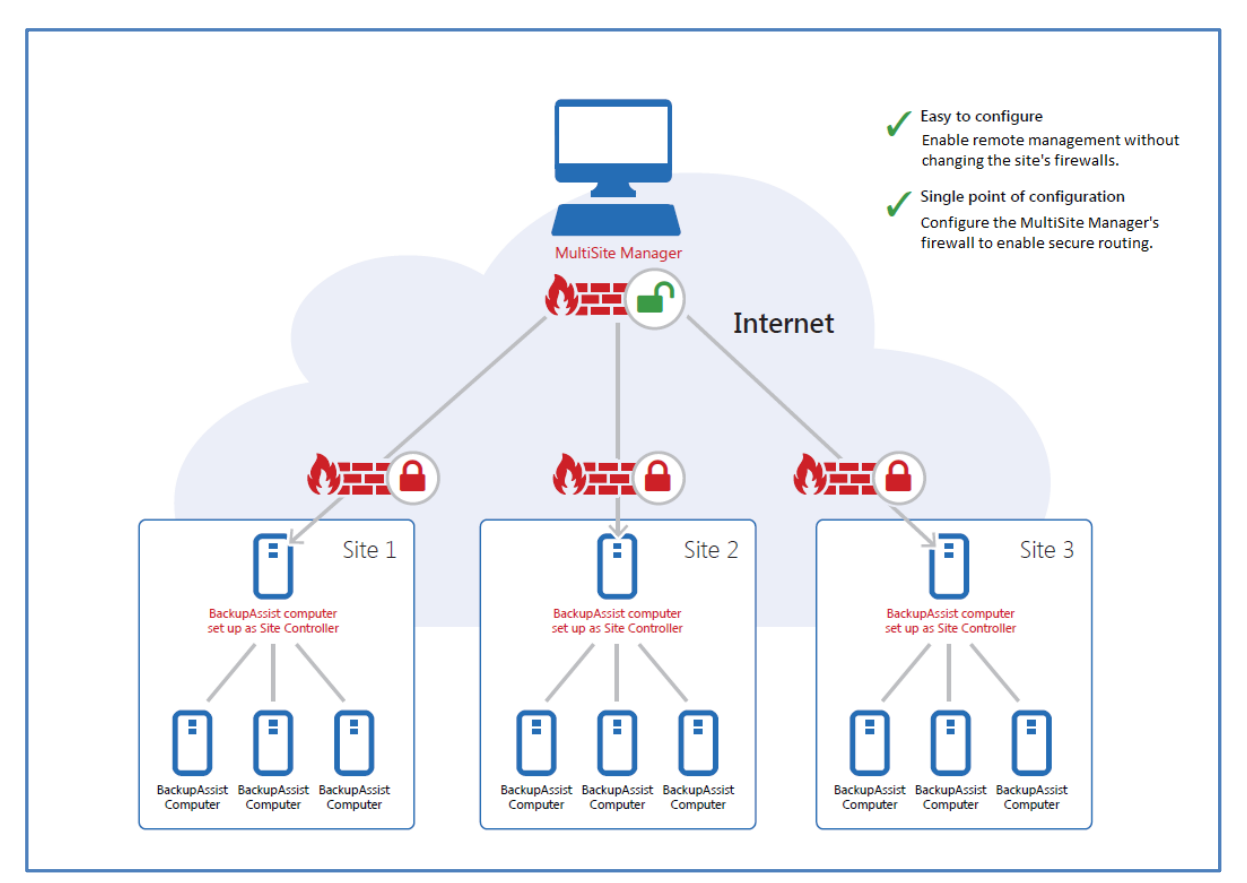

Figure 3: MultiSite Manager firewall and router configurations

Only the MultiSite Manager requires changes to its firewall and router to enable secure connections between the different sites, over the internet.

## 8. BackupAssist remote setup

This section explains how to use BackupAssist's Remote tab to set up a BackupAssist computer so that it can be remotely managed by MultiSite Manager.

The Remote tab is used to:

- Make a BackupAssist computer a Site Controller, and register it to the MultiSite Manager.
- Add a Regular BackupAssist Computer to a Site Controller.

A MultiSite Manager must be set up before a Site Controller can be registered to it. Once a Site Controller has been registered, BackupAssist computers can be added.

To enable remote management:

- 1. Open BackupAssist's Remote tab.
- 2. Select **Remote Setup.**
- 3. Tick Enable Remote Management.
- 4. Select Regular BackupAssist Computer or Site Controller from the Computer Role options.

One computer in each site (LAN) must be nominated as a Site Controller. The Site Controller will connect to the MultiSite Manager and communicate with it on behalf of the site.

| Remote Setup<br>Set up computer to be m | anaged by MultiSite Manager                                          | BackupAssist™ |  |  |  |  |  |  |  |  |  |
|-----------------------------------------|----------------------------------------------------------------------|---------------|--|--|--|--|--|--|--|--|--|
| ✓ Enable Remote Management              |                                                                      |               |  |  |  |  |  |  |  |  |  |
| Allow computer to be                    | Allow computer to be controlled by a MultiSite Manager               |               |  |  |  |  |  |  |  |  |  |
| i This will also allow                  | (i) This will also allow Remote Desktop connections to this computer |               |  |  |  |  |  |  |  |  |  |
| Computer Role                           | 🔘 Regular BackupAssist Computer                                      |               |  |  |  |  |  |  |  |  |  |
|                                         | Site Controller                                                      |               |  |  |  |  |  |  |  |  |  |
| HTTP port:                              | 8464                                                                 |               |  |  |  |  |  |  |  |  |  |
| Use HTTPS                               |                                                                      |               |  |  |  |  |  |  |  |  |  |
| Select Certificate                      |                                                                      |               |  |  |  |  |  |  |  |  |  |
|                                         |                                                                      |               |  |  |  |  |  |  |  |  |  |
| Using Secure SSL C                      | onnections                                                           |               |  |  |  |  |  |  |  |  |  |
| Computer label:                         | WS-RI                                                                |               |  |  |  |  |  |  |  |  |  |
|                                         | MultiSite Manager Registration:                                      |               |  |  |  |  |  |  |  |  |  |
|                                         |                                                                      |               |  |  |  |  |  |  |  |  |  |
|                                         |                                                                      | OK Cancel     |  |  |  |  |  |  |  |  |  |

Figure 4: Remote Management Setup

5. The **HTTP port** is set to 8464 by default. This is the port used for communicating with the Regular BackupAssist Computers inside the Site.

The Computer Role selected will determine the remaining Remote Setup options.

- Selecting *Site Controller* will display a *MultiSite Manager Registration* button, and an option to use HTTPS when communicating within the site.
- Selecting Regular BackupAssist Computer will display a Site Controller Registration button.

**Step 6** will be different for a **Site Controller** and a **Regular BackupAssist Computer**. The following sections describe the next *Remote Setup* steps, based on the *Computer Role* selected.

#### For a Site Controller

6. Select **Use HTTPS** if you want to secure communication within the Site Controller's site. You will also need to select *Use HTTPS* when you add each BackupAssist computer to the Site Controller.

If you select *Use HTTPS*, the **Select Certificate** button will become active. The button will display the SSL certificates available. To learn more, please view our online <u>SSL certificates resource page</u>.

- Select the MultiSite Manager Registration button to open the MultiSite Manager Registration window. This window can be used to add (or remove) the Site Controller from a MultiSite Manager. A Site Controller can be added to (and report to) multiple instances of MultiSite Manager.
- 8. Select Register with MultiSite Manager.
- 9. Fill in the Add to MultiSite Manager fields.

| Add to MultiSite Manager<br>Add this site to MultiSite Manager |      |           |  |  |  |  |  |
|----------------------------------------------------------------|------|-----------|--|--|--|--|--|
| MultiSite Manager                                              |      |           |  |  |  |  |  |
| Hostname or IP:                                                |      |           |  |  |  |  |  |
| Port:                                                          | 8465 | *<br>*    |  |  |  |  |  |
| Use HTTPS:                                                     |      |           |  |  |  |  |  |
| This site                                                      |      |           |  |  |  |  |  |
| Site Name:                                                     |      |           |  |  |  |  |  |
|                                                                |      |           |  |  |  |  |  |
|                                                                |      |           |  |  |  |  |  |
|                                                                |      | OK Cancel |  |  |  |  |  |

- a) Enter either the MultiSite Manager's *Hostname* or *IP* address.
- b) Use HTTPS must be ticked if HTTPS was selected during the <u>MultiSite Manager</u> <u>setup</u> to secure communication between the MultiSite Manager and each Site.
- c) *Site Name* is used to enter a unique name for the site. The site name will be displayed in the MultiSite Manager web application.
- 10. Select OK to submit a registration request to the MultiSite Manager.

To approve this registration request, you will need to log into MultiSite Manager.

11. Log into the MultiSite Manager web application and select the All Sites tab.

| BackupAssist <sup>®</sup> MultiSite Manager & Welcome admin - |                   |                   |       |                  |                 |                  |                   |  |
|---------------------------------------------------------------|-------------------|-------------------|-------|------------------|-----------------|------------------|-------------------|--|
|                                                               | All Sites         |                   |       |                  |                 |                  | 0                 |  |
|                                                               | Manage your sites |                   |       |                  |                 |                  |                   |  |
|                                                               | 8                 |                   |       |                  |                 |                  |                   |  |
| _                                                             | Site              | Site Controller 0 | Conne | Site             | Site Controller | Approve / Reject | censed<br>iputers |  |
| All Sites                                                     | Head Office       | WS-RI C           | Οk    | Melbourne Office | WS-JI           | 00               |                   |  |
| Reports                                                       |                   |                   |       |                  |                 |                  |                   |  |
| Licenses                                                      |                   |                   |       |                  |                 | Close            |                   |  |
|                                                               |                   |                   |       |                  |                 |                  |                   |  |

#### 12. Select Pending Registrations.

13. Click the tick next to the Site Controller that you want to approve.

The screen will reload and display the new Site Controller.

#### For a Regular BackupAssist computer

- 6. Select the **Site Controller Registration** button to open the **Site Controller Registration** window. The window is used to add (or remove) a BackupAssist Computer to a Site Controller.
- 7. Select **Add to Site Controller** and fill in the fields.

| Add to Site<br>Add this computer | to a Site Controller | BackupAssist™ |
|----------------------------------|----------------------|---------------|
| Site Controller                  |                      |               |
| Hostname or IP:                  |                      |               |
| Port:                            | 8464                 | ×             |
| Use HTTPS:                       |                      |               |
| This computer                    |                      |               |
| Comment:                         |                      |               |
|                                  |                      |               |
|                                  |                      |               |
|                                  |                      | OK Cancel     |

- a) Enter either the Site Controller's *Hostname* or *IP* address.
- b) *Use HTTPS* must be ticked if the Site Controller has enabled HTTPS to secure communication within the site.
- c) Use the *Comment* field to enter a unique description. This will be displayed in the MultiSite Manager web application.

8. Select OK.

## 9. Opening MultiSite Manager

MultiSite Manager is opened in a web browser, using one of the following methods:

- The shortcut on the computer MultiSite Manager is installed on Select the Windows Start button > All Programs > BackupAssist MultiSite Manager v8 > BackupAssist MultiSite Manager.
   Important: A browser warning will appear if you use HTTPS. You can dismiss/ignore this warning as the shortcut uses the computer name, rather than a FQDN from the HTTPS SSL certificate.
- **From a remote computer** open a web browser and enter the MultiSite Manager URL. This URL is HTTP (or HTTPS) ://< the MultiSite Managers FQDN or routable IP address>: port/index.

When the web application opens, you will be prompted to enter the username and password. Once you are authenticated, the full UI will be displayed as shown in the screenshot below.

| BackupAssist <sup>™</sup> MultiSite Manager ▲ Welcome admin → |                   |                 |                     |                   |                      |                                |                          |                         |  |  |
|---------------------------------------------------------------|-------------------|-----------------|---------------------|-------------------|----------------------|--------------------------------|--------------------------|-------------------------|--|--|
|                                                               | All Sites         |                 |                     |                   |                      |                                |                          | 0                       |  |  |
|                                                               | Manage your sites |                 |                     |                   |                      |                                |                          |                         |  |  |
|                                                               | ♠ Access Site     | lit 🕒 Remove    | Pending Registratio | ons 🛛 🕄 Refresh   |                      |                                |                          |                         |  |  |
|                                                               | Site              | Site Controller | Connection Status   | Last Contacted    | Managed<br>Computers | Computers With<br>Job Errors ▼ | Unreachable<br>Computers | Unlicensed<br>Computers |  |  |
| All Sitos                                                     | Head Office       | WS-RI           | Ok                  | 9/10/2014 2:16 pm | 1                    | <b>()</b> X 1                  | 0                        | 0                       |  |  |
| All Sites                                                     | Melbourne Office  | WS-JI           | Ok                  | 9/10/2014 2:16 pm | 1                    | ×                              | 0                        | 0                       |  |  |
| Reports                                                       |                   |                 |                     |                   |                      |                                |                          |                         |  |  |
| Licenses                                                      |                   |                 |                     |                   |                      |                                |                          |                         |  |  |
|                                                               |                   |                 |                     |                   |                      |                                |                          |                         |  |  |

Figure 5: MultiSite Manager - implemented